## システム起動時に「既に起動しています」と表示される場合の対処方法

システム起動時に「既に起動しています」と表示される場合の対処となります。

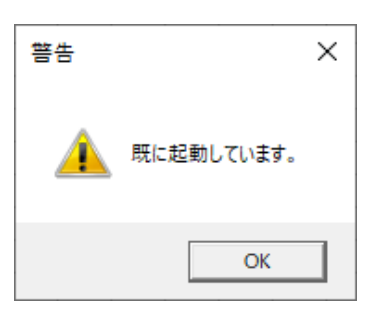

## 1. タスクマネージャーを開きます。

| rৣ १८७ २२-ジャ-                      |             | -    | - 🗆      | ×        |          |   |
|------------------------------------|-------------|------|----------|----------|----------|---|
| ファイル(F) オプション(O) 表示(V)             |             |      |          |          |          |   |
| プロセス パフォーマンス アプリの履歴 スタート           | アップ ユーザー 詳細 | サービス |          |          |          |   |
|                                    |             | 30%  | ~ 53%    | 1%       | 0%       |   |
| 名前                                 | 状態          | CPU  | XEU      | ディスク     | ネットワーク   |   |
| > 💽 Microsoft Edge (12)            |             | 0%   | 631.1 MB | 0.1 MB/秒 | 0.1 Mbps | ^ |
| > 📧 SQL Server Windows NT - 64 Bit |             | 0%   | 371.3 MB | 0 MB/秒   | 0 Mbps   |   |
| > 💽 KYOEI 見積書作成システム (2)            |             | 0.8% | 353.9 MB | 0 MB/秒   | 0 Mbps   |   |
| > 🧃 Microsoft Teams (9)            |             | 0%   | 315.3 MB | 0.1 MB/秒 | 0 Mbps   |   |
| 📧 デスクトップ ウィンドウ マネージャー              |             | 1.2% | 315.2 MB | 0 MB/秒   | 0 Mbps   |   |
| > 🍗 Commons Daemon Service Run     |             | 0.3% | 239.4 MB | 0 MB/秒   | 0 Mbps   |   |

## 2. 詳細タブをクリックします。

| 👰 タスク マネージャー                 |       |                  |         |     |           |          | _ |  |  |
|------------------------------|-------|------------------|---------|-----|-----------|----------|---|--|--|
| ファイル(F) オプション(O) 表示(N        | 0     |                  |         |     |           |          |   |  |  |
| プロセス パフォーマンス アプリの履           | 歴 スター | ・トアップ ユーザー 詳細 サ- | ・ビス     |     |           |          |   |  |  |
|                              |       |                  |         |     |           |          |   |  |  |
| 名前                           | PID   | 状態               | ユーザー名   | CPU | メモリ (アクテ  | UAC の仮想化 |   |  |  |
| 🛃 ISL_Light_Desk_4_4_1906_34 | 21112 | 実行中              | 2009084 | 00  | 432 K     | 無効       |   |  |  |
| 📧 jhi_service.exe            | 2696  | 実行中              | SYSTEM  | 00  | 16 K      | 不許可      |   |  |  |
| 🛓 jucheck.exe                | 17572 | 実行中              | 2009084 | 00  | 164 K     | 無効       |   |  |  |
| 🛃 jusched.exe                | 18420 | 実行中              | 2009084 | 00  | 1,696 K   | 無効       |   |  |  |
| K-ESCOMPASS_CLIENT.exe       | 2572  | 実行中              | 2009084 | 02  | 356,584 K | 無効       |   |  |  |
| IMS.exe                      | 19056 | 実行中              | SYSTEM  | 00  | 48 K      | 不許可      |   |  |  |
| LockApp.exe                  | 13416 | 中断               | 2009084 | 00  | 0 K       | 無効       |   |  |  |
| Isass.exe                    | 1064  | 実行中              | SYSTEM  | 00  | 9,664 K   | 不許可      |   |  |  |
| Microsoft.Photos.exe         | 16928 | 中断               | 2009084 | 00  | 0 K       | 無効       |   |  |  |
| 🖙 mqsvc.exe                  | 5924  | 実行中              | NETWORK | 00  | 664 K     | 不許可      |   |  |  |
| 💽 msedge.exe                 | 16144 | 実行中              | 2009084 | 00  | 94,084 K  | 無効       |   |  |  |
| C msedge.exe                 | 16808 | 実行中              | 2009084 | 00  | 520 K     | 無効       |   |  |  |
| C msedge.exe                 | 16728 | 実行中              | 2009084 | 00  | 106,604 K | 無効       |   |  |  |
| 💽 msedge.exe                 | 16716 | 実行中              | 2009084 | 00  | 12,368 K  | 無効       |   |  |  |
| C msedge.exe                 | 15192 | 実行中              | 2009084 | 00  | 1,904 K   | 無効       |   |  |  |
| 💽 msedge.exe                 | 18276 | 実行中              | 2009084 | 00  | 11,788 K  | 無効       |   |  |  |
| 💽 msedge.exe                 | 9888  | 実行中              | 2009084 | 00  | 389,304 K | 無効       |   |  |  |
| 💽 msedge.exe                 | 5664  | 実行中              | 2009084 | 00  | 1,952 K   | 無効       |   |  |  |
| Comsedge.exe                 | 10760 | 実行中              | 2009084 | 00  | 16,576 K  | 無効       |   |  |  |

3. K-ESCOMPASS\_CLIENT.exe の行を選択後、画面右下のタスクの終了を行います。

| № タスク マネージャー                                                 |                               |                                                                |                                          |             |                                 | -                    | - 0 | ×   |
|--------------------------------------------------------------|-------------------------------|----------------------------------------------------------------|------------------------------------------|-------------|---------------------------------|----------------------|-----|-----|
| ファイル(F) オプション(O) 表示(V)                                       | )                             |                                                                |                                          |             |                                 |                      |     |     |
| プロセス パフォーマンス アプリの履行                                          | 歴 スター                         | トアップ ユーザー 詳細 サ-                                                | -ビス                                      |             |                                 |                      |     |     |
|                                                              | PID                           | 状態                                                             | ユーザー名                                    | CPU         | メモリ (アクテ                        | UAC の仮想化             |     | 1   |
| EISL Light Desk 4 4 1906 34                                  | 21112                         | <b>牢</b> 行中                                                    | 2009084                                  | 00          | 432 K                           | 無効                   |     |     |
| This service.exe                                             | 2696                          | 案行中<br>(1)                                                     | SYSTEM                                   | 00          | 16 K                            | 不許可                  |     |     |
| lucheck.exe                                                  | 17572                         | 実行中                                                            | 2009084                                  | 00          | 164 K                           | 無効                   |     |     |
| Z jusched.exe                                                | 10120                         | 実行中                                                            | 2003034                                  | 00          | 1.696 K                         | 400 +1               |     | _   |
| K-ESCOMPASS_CLIENT.exe                                       | 2572                          | 実行中                                                            | 2009084                                  | 02          | 350,596 K                       | 無効                   |     | - 1 |
| E LIVIS.exe                                                  | 19050                         | 実行中                                                            | STSTEIVI                                 | 00          | 4/2 K                           | 不許可                  |     | -   |
| LockApp.exe                                                  | 13416                         | 中断                                                             | 2009084                                  | 00          | 0 K                             | 無効                   |     |     |
| sass.exe                                                     | 1064                          | 実行中                                                            | SYSTEM                                   | 00          | 9,672 K                         | 不許可                  |     |     |
| Microsoft.Photos.exe                                         | 16928                         | 中断                                                             | 2009084                                  | 00          | 0 K                             | 無効                   |     |     |
| 🖙 mqsvc.exe                                                  | 5924                          | 実行中                                                            | NETWORK                                  | 00          | 664 K                           | 不許可                  |     |     |
| 💽 msedge.exe                                                 | 16144                         | 実行中                                                            | 2009084                                  | 00          | 94,480 K                        | 無効                   |     |     |
| 💽 msedge.exe                                                 | 16808                         | 実行中                                                            | 2009084                                  | 00          | 520 K                           | 無効                   |     |     |
| 💽 msedge.exe                                                 | 16728                         | 実行中                                                            | 2009084                                  | 00          | 104, 192 K                      | 無効                   |     |     |
| 💽 msedge.exe                                                 | 16716                         | 実行中                                                            | 2009084                                  | 00          | 12,288 K                        | 無効                   |     |     |
| 💽 msedge.exe                                                 | 15192                         | 実行中                                                            | 2009084                                  | 00          | 1,904 K                         | 無効                   |     |     |
| 💽 msedge.exe                                                 | 18276                         | 実行中                                                            | 2009084                                  | 00          | 11,628 K                        | 無効                   |     |     |
|                                                              |                               |                                                                | 20000004                                 | 00          | 204 652 V                       | <del>4</del> 年 六市    |     |     |
| C msedge.exe                                                 | 9888                          | 美行甲                                                            | 2009084                                  | 00          | 354,032 K                       | <del></del>          |     |     |
| C msedge.exe<br>msedge.exe                                   | 9888<br>5664                  | 美行中<br>実行中                                                     | 2009084<br>2009084                       | 00          | 1,936 K                         | 無効                   |     |     |
| C msedge.exe<br>msedge.exe<br>msedge.exe                     | 9888<br>5664<br>10760         | 美行中<br>実行中<br>実行中                                              | 2009084<br>2009084<br>2009084            | 00          | 1,936 K<br>16,092 K             | 無効                   |     |     |
| C msedge.exe<br>C msedge.exe<br>C msedge.exe<br>C msedge.exe | 9888<br>5664<br>10760<br>9936 | <ul> <li>実行中</li> <li>実行中</li> <li>実行中</li> <li>実行中</li> </ul> | 2009084<br>2009084<br>2009084<br>2009084 | 00 00 00 00 | 1,936 K<br>16,092 K<br>11,632 K | 無効<br>無効<br>無効<br>無効 |     |     |

## 4. プロセスの終了をクリックします。

| 970 54-21-21-22                                                                                                    |  |
|----------------------------------------------------------------------------------------------------|--|
| K-ESCOMPASS_CLIENT.exe を終了しますか?                                                                                         |  |
| 開かれているプログラムがこのプロセスに関連付けられている場合、プロ<br>グラムは閉じられて、保存されていないデータはすべて失われます。システ<br>ム プロセスを終了すると、システムが不安定になる可能性があります。<br>続行しますか? |  |
| プロセスの終了キャンセル                                                                                                    |  |

5. システムが起動できるかご確認ください。

以上で終了です。 上記手順にて解決できない場合には、弊社窓口までお問合せ下さい。